### Hello!

# Before adding a badge to your cart, please click the Sign In link.

Explore sxsw.com and sxswedu.com for more event information.

### **ATTEND SXSW**

### PLATINUM BADGE

Austin, TX

1

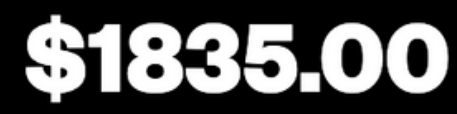

Walk-up Rate \$2,095.00

Get Primary Access to ALL Events. Applicable Sales Tax Will Be Added at Checkout.

More Info

**BUY NOW** 

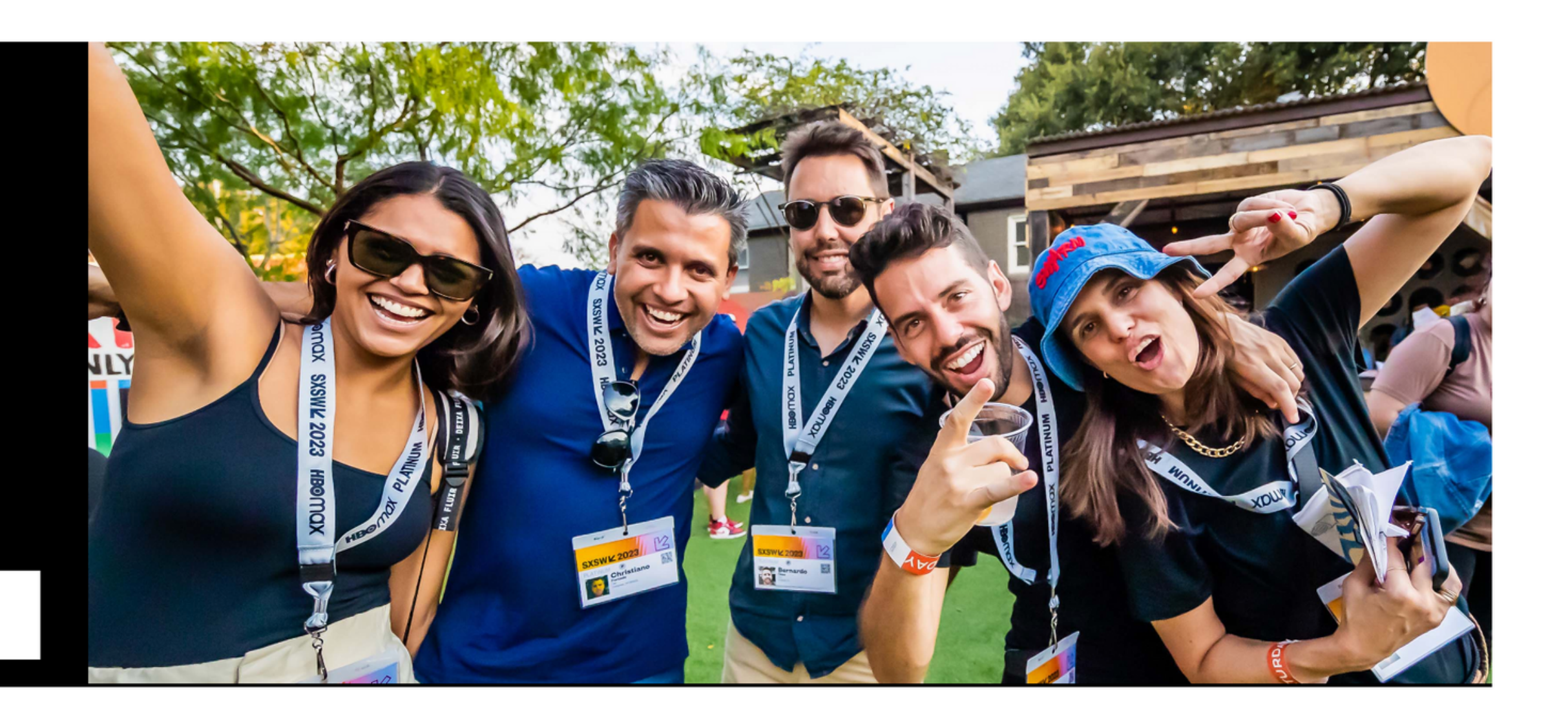

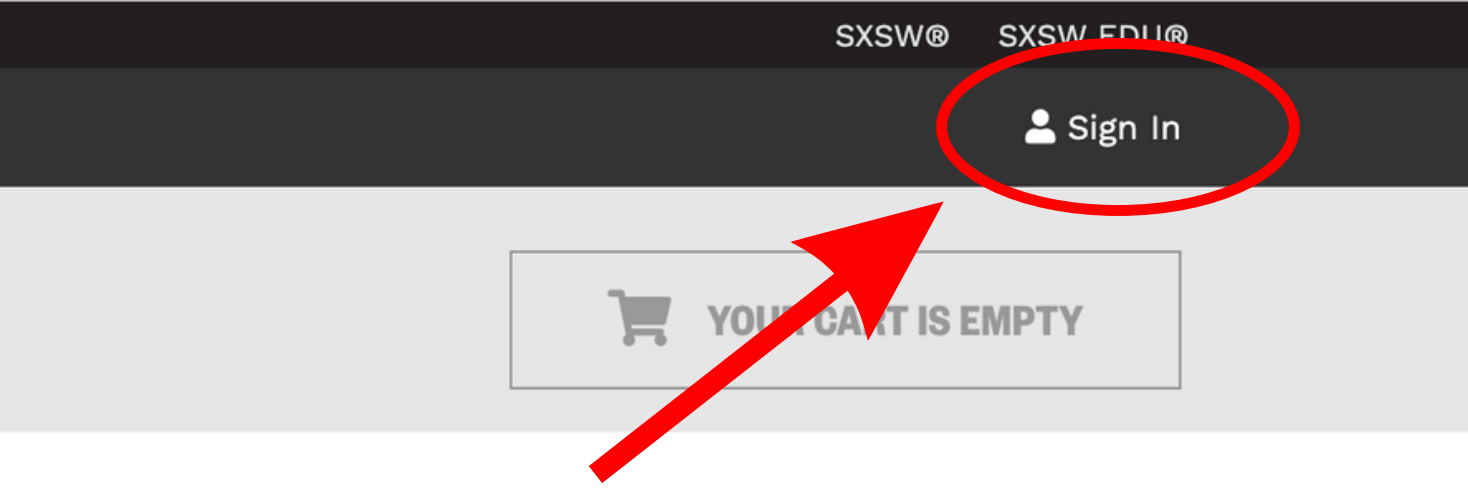

### SXSW/2 ID

- Home Home
- <₽ <u>Sign In</u>
- \_\_\_+ <u>Sign Up</u>

### **Continue the experience**

A SXSW ID is your passport to opportunity at SXSW and SXSW EDU.

With a SXSW ID, you can:

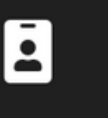

Purchase a credential to attend

6

\*

- Apply to speak, perform, or screen
- Plan and schedule your event

## Sign in

Need to create an account? Sign Up

| w.com                |
|----------------------|
|                      |
|                      |
|                      |
| Forgot your password |
|                      |

If you need to confirm your account, but haven't received a confirmation email,

resend confirmation email

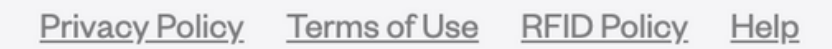

If you do not already have a SXSW ID account, you can create one here.

If you already have a SXSW ID account, please sign in with your email address and

password here.

d?

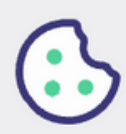

## Hello!

Explore sxsw.com and sxswedu.com for more event information.

After you are signed in, you can add a badge to your cart by clicking the BUY NOW button.

### **ATTEND SXSW** PLATINUM BADGE Austin, TX \$1835.00 Walk-up Rate \$2,095.00 ALY SXSWE 2023 Get Primary Access to ALL Events. Applicable Sales Tax Will Be Added at Checkout. More Info **BUY NOW** 1

### **SXSW EDU BADGE**

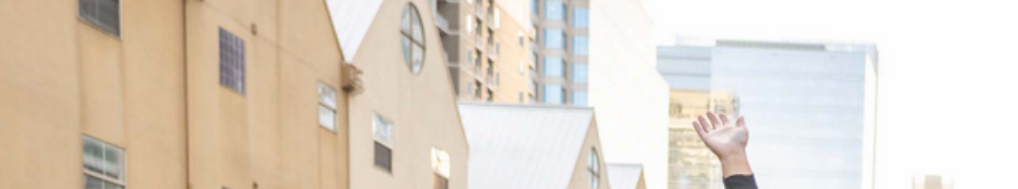

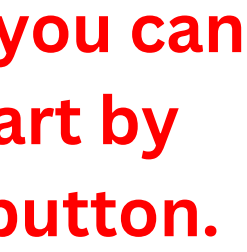

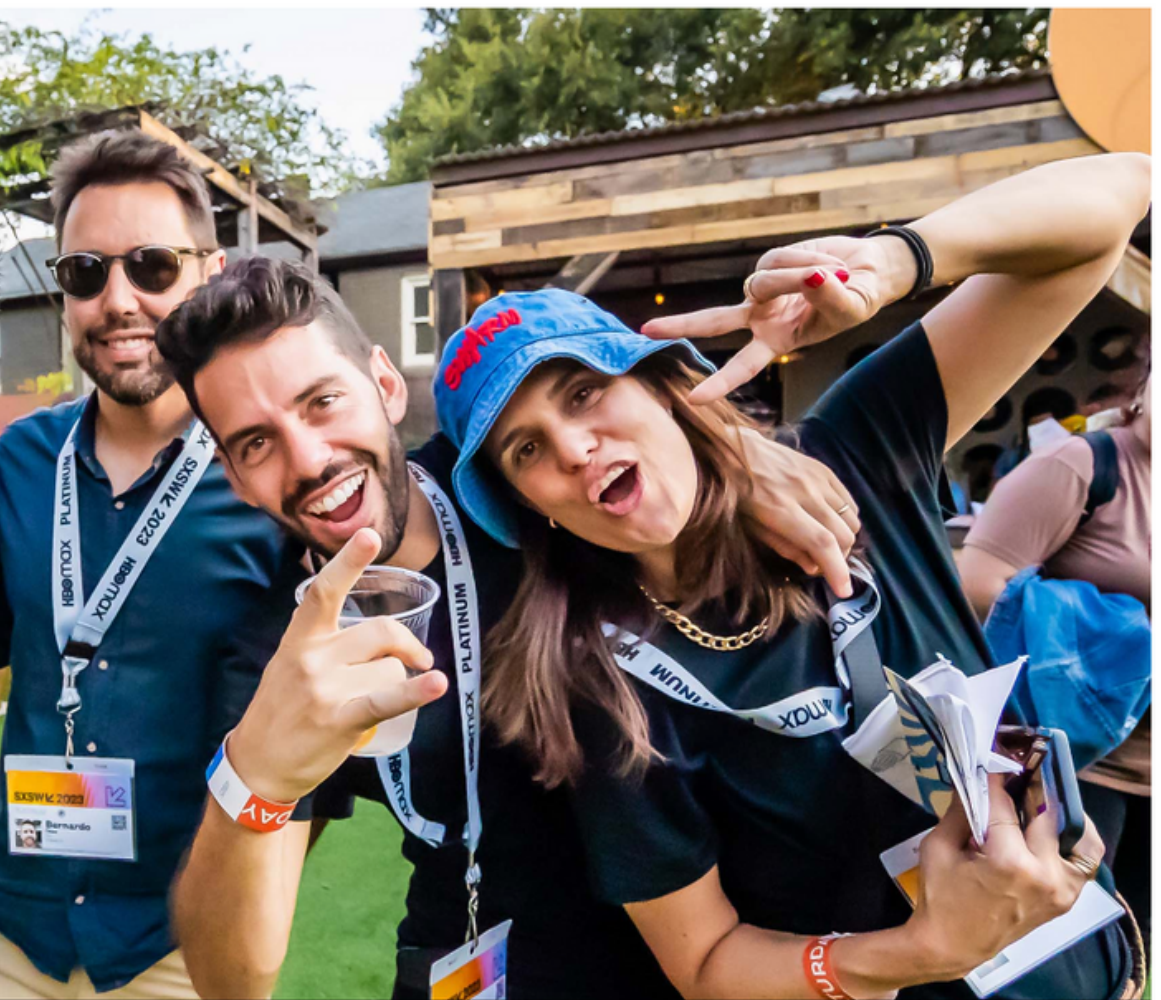

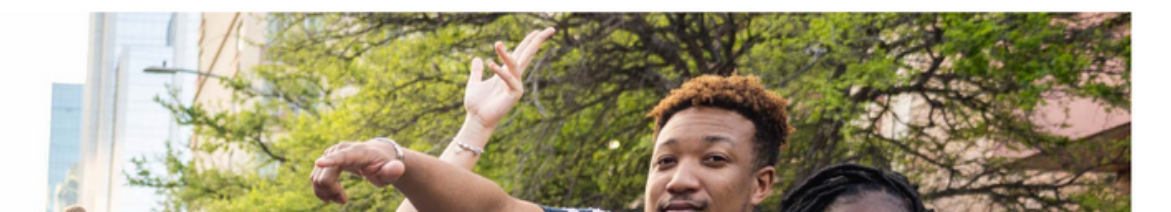

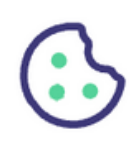

 $\times$ 

### Who is this Platinum Badge for?

Please do not use all capital or lower-case letters.

#### **REQUIRED INFORMATION**

| First name <u>*</u>        |                  | Last name <u>*</u>                                  |  |
|----------------------------|------------------|-----------------------------------------------------|--|
| Amin                       |                  | Simms                                               |  |
| Badgeholder email <u>*</u> |                  | Please re-type your email for confirmation <u>*</u> |  |
| amin@sxsw.com              |                  | amin@sxsw.com                                       |  |
| Company name <u>*</u>      |                  | Role *                                              |  |
| SXSW                       |                  | General Manager/Head                                |  |
| Job Title <u>*</u>         |                  | Industry *                                          |  |
| VP of Registration         |                  | Event Services                                      |  |
| Address *                  |                  |                                                     |  |
| 1400 Lavaca St.            |                  |                                                     |  |
| City *                     | Country *        | State/Province *                                    |  |
| Austin                     | United States    | Texas                                               |  |
| Zip/Postal Code <u>*</u>   | Phone number (in | nclude international code)                          |  |
| 78701                      | +1 512467797     | +1 5124677979                                       |  |

more details.

Otv

#### **ITEM DESCRIPTION**

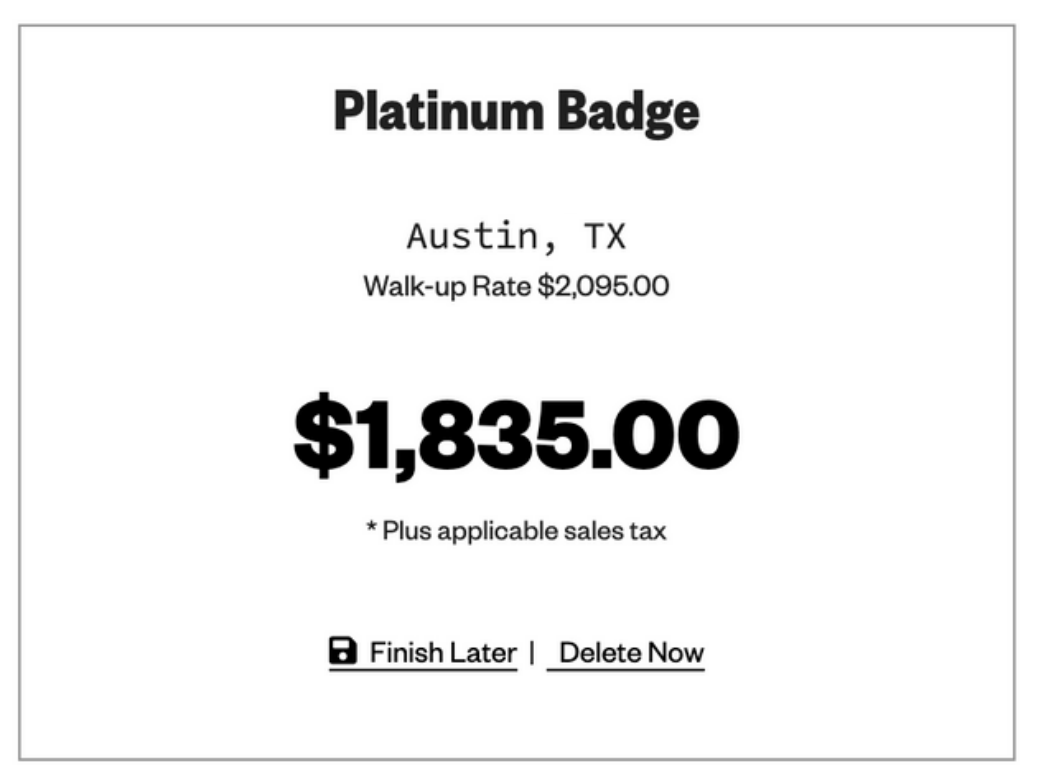

### On this page you will enter your registration information. All fields marked with an asterisk (\*) are required.

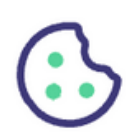

| Company name * Role *   SXSW General Manager/Head   Job Title * Industry *  VP of Registration Event Services Address *  1400 Lavaca St. Country * State/Province *  Texas Texas Zip/Postal Code *  Phone number (include international code) *  +15i24677979 Please check this box if you have a disability that may require an accommodation during the event. Click here more details.     | Bole *   SXSW   Job Title *   Industry *   VP of Registration   Address *   1400 Lavaca St.   City *   Austin   United States   Texas   Zip/Postal Code * Phone number (include international code) * 145124677979 Please check this box if you have a disability that may require an accommodation during the event. Click here for more details.                                          | amin@sxsw.com            |                  | amin@sxsw.c           | om                      |  |
|----------------------------------------------------------------------------------------------------|----------------------------------------------------------------------------------------------------|--------------------------|------------------|-----------------------|-------------------------|--|
| SXSW General Manager/Head<br>Job Title * Industry * Event Services<br>Address *<br>1400 Lavaca St.<br>Oity * Country * State/Province *<br>Austin United States Texas<br>Zip/Postal Code * Phone number (include international code) *<br>78701 +15124677979<br>Please check this box if you have a disability that may require an accommodation during the event. Click here more details.   | SXSW General Manager/Head  Job Title : Industry : Industry : VP of Registration  Address :  1400 Lavaca St.  City : Country : State/Province :  Austin United States Texas  Zip/Postal Code : Phone number (include international code) : 78701 +15124677979  Please oheck this box if you have a disability that may require an accommodation during the event. Click here f more details. | Company name <u>*</u>    |                  | Role <u>*</u>         |                         |  |
| Job Title * Industry * Event Services Address * 1400 Lavaca St. City * Country * State/Province * Austin United States Texas Zip/Postal Code * Phone number (include international code) * 78701 +15124677979 Please check this box if you have a disability that may require an accommodation during the event. Click here more details.                                                     | Job Title !: Industry !: Event Services Address :  1400 Lavaca St.  City :: Country :: State/Province :: Austin United States Texas  Zip/Postal Code :: Phone number (include international code) :  78701 +15124677979 Please oheck this box if you have a disability that may require an accommodation during the event. Click here f more details.                                       | SXSW                     |                  | General Manager/Head  |                         |  |
| VP of Registration Event Services     Address *     1400 Lavaca St.     Chty * Country *     Austin United States   Texas   Zip/Postal Code *   Phone number (include international code) *   115124677979   Please check this box if you have a disability that may require an accommodation during the event. Click here more details.                                                      | VP of Registration   Event Services  Address *  I400 Lavaca St.  City * Country * Country * State/Province *  Austin United States Texas  Zip/Postal Code * Phone number (include international code) *  78701 +15124677979 Please check this box if you have a disability that may require an accommodation during the event. Click here f more details.                                   | Job Title <u>*</u>       |                  | Industry *            |                         |  |
| Address * 1400 Lavaca St. City * Country * United States Texas  Zip/Postal Code * Phone number (include international code) * 15124677979 Please check this box if you have a disability that may require an accommodation during the event. Click here more details.                                                                                                    | Address *          1400 Lavaca St.         City *       Country *         Austin       United States         Zip/Postal Code *       Phone number (include international code) *         78701       +15124677979         Please check this box if you have a disability that may require an accommodation during the event. Click here f more details.                                     | VP of Registration       |                  | Event Services        |                         |  |
| 1400 Lavaca St.         City *       Country *       State/Province *         Austin       United States       Texas         Zip/Postal Code *       Phone number (include international code) *       *         78701       +15124677979       *         Please check this box if you have a disability that may require an accommodation during the event. Click here more details.       * | 1400 Lavaca St.         City *       Country *       State/Province *         Austin       United States       Texas         Zip/Postal Code *       Phone number (include international code) *       78701         Please check this box if you have a disability that may require an accommodation during the event. Click here f more details.       Olick here f                       | Address *                |                  |                       |                         |  |
| City * Country * State/Province *   Austin United States Texas   Zip/Postal Code * Phone number (include international code) * 178701 +15124677979 Please check this box if you have a disability that may require an accommodation during the event. Click here more details.                                                                                                    | City ::       Country ::       State/Province ::         Austin       United States       Texas         Zip/Postal Code ::       Phone number (include international code) ::       *         78701       +15124677979       *         Please check this box if you have a disability that may require an accommodation during the event. Olick here f more details.       *                | 1400 Lavaca St.          |                  |                       |                         |  |
| Austin       United States       Texas         Zip/Postal Code *       Phone number (include international code) *       1         78701       +15124677979       1         Please check this box if you have a disability that may require an accommodation during the event. Click here more details.       1                                                                               | Austin       United States       Texas         Ztp/Postal Code *       Phone number (include international code) *       *         78701       +15124677979       *         Please check this box if you have a disability that may require an accommodation during the event. Click here f more details.       *                                                                           | City *                   | Country *        |                       | State/Province <u>*</u> |  |
| Zip/Postal Code *       Phone number (include international code) *         78701       +1 5124677979         Please check this box if you have a disability that may require an accommodation during the event. Click here more details.                                                                                                    | Zip/Postal Code *       Phone number (include international code) *         78701       +15124677979         Please check this box if you have a disability that may require an accommodation during the event. Click here f more details.                                                                                                    | Austin                   | United States    |                       | Texas                   |  |
| 78701 +15124677979 Please check this box if you have a disability that may require an accommodation during the event. Click here more details.                                                                                                    | 78701       +15124677979         Please check this box if you have a disability that may require an accommodation during the event. Click here f more details.                                                                                                    | Zip/Postal Code <u>*</u> | Phone number (in | clude international c | ode).*                  |  |
| Please check this box if you have a disability that may require an accommodation during the event. Click <u>here</u> more details.                                                                                                    | Please check this box if you have a disability that may require an accommodation during the event. Click <u>here</u> f more details.                                                                                                    | 78701                    | +1 5124677979    | 9                     |                         |  |
|                                                                                                    |                                                                                                    | more details.            |                  |                       |                         |  |

**CONTINUE CHECKOUT** 

#### **ITEM DESCRIPTION**

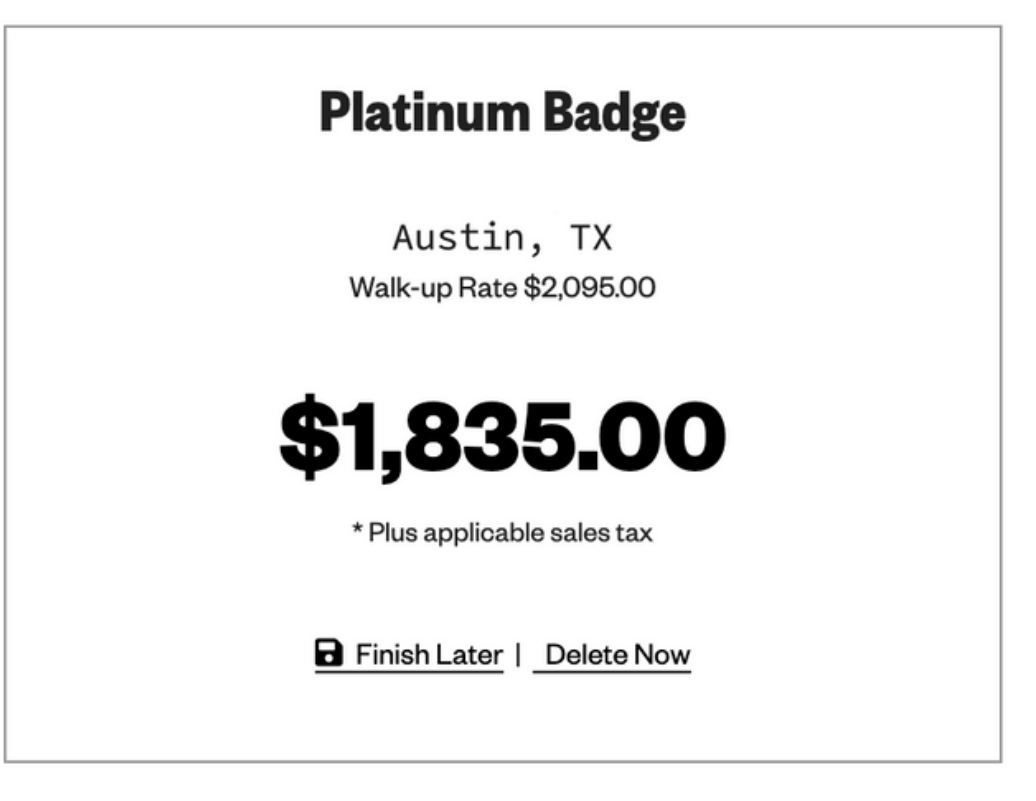

### Once you have entered all your information, you can click CONTINUE CHECKOUT.

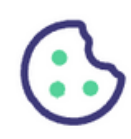

# Here you can review your items before continuing.

### **1. Review Your Items**

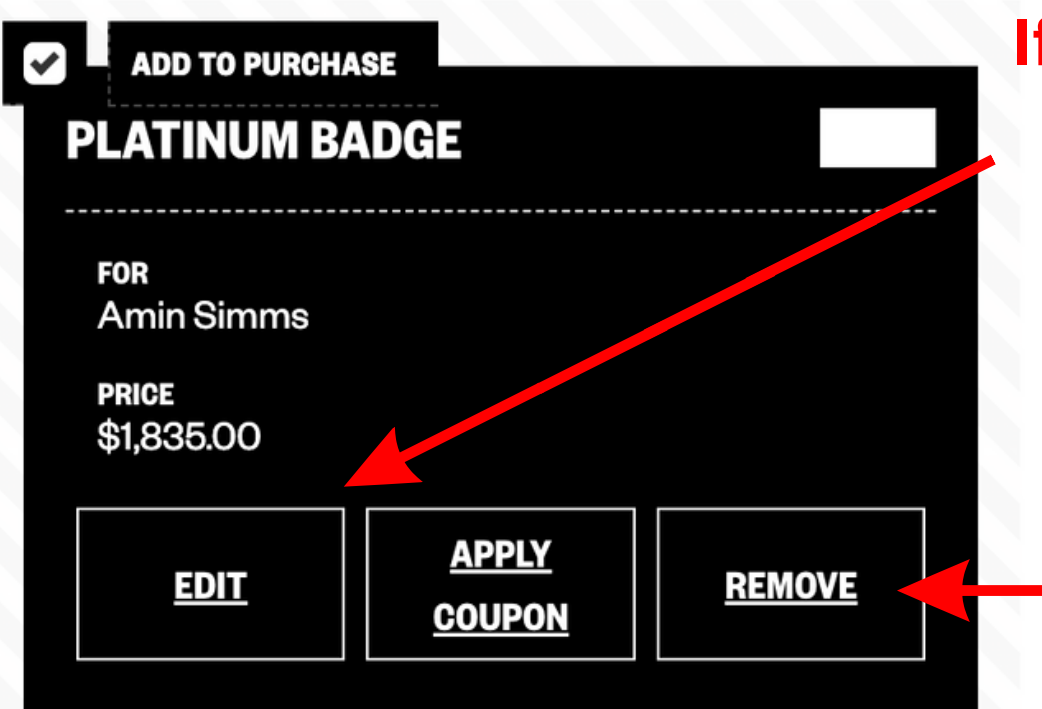

If you need to correct or edit the item in your cart, you can click EDIT.

> If you have any unwanted or extra items, you can remove them by clicking REMOVE.

### 2. Review the Terms & Conditions

Hello, Amin Simms 🕶

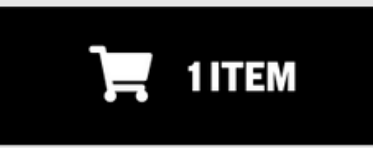

Subtotal: \$1,835.00 Sales tax: \$151.39 **Total Cost: \$1,986.39** 

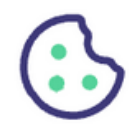

PRINT TERMS AND CONDITIONS

### **1. Review Your Items**

| PLATINUM BADGE                                                              | 2024   |                                                                                     |
|-----------------------------------------------------------------------------|--------|-------------------------------------------------------------------------------------|
| FOR<br>Amin Simms<br>PRICE<br>\$1,835.00<br>EDIT<br>EDIT<br>APPLY<br>COUPON | REMOVE | Redeem your coupon by<br>clicking on the "Apply Coupon<br>link on the checkout page |
|                                                                             | APPLY  |                                                                                     |

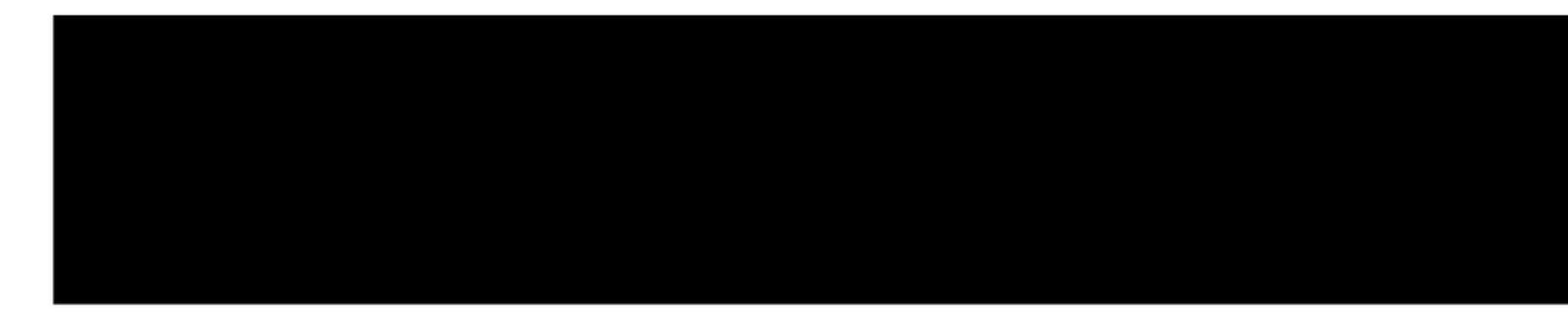

### **2. Review the Terms & Conditions**

Hello, Amin Simms 🕶

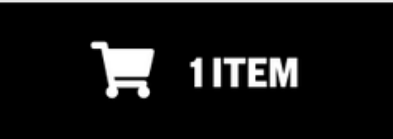

### Subtotal: \$1,835.00 Sales tax: \$151.39 Total Cost: \$1,986.39

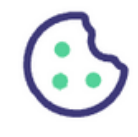

PRINT TERMS AND CONDITIONS

Texas, in a case brought in your individual capacity and not in any representative capacity or as a class action. Both you and SXSW agree to submit to the personal jurisdiction to a court of competent jurisdiction located in Travis County, Texas for the purpose of litigating all such Claims or disputes.

- 24. Updates to Terms. SXSW reserves the right to make changes to the Terms as posted, so be sure to check back and review the Terms from time to time prior to purchase. Any dispute between you and SXSW will be governed by the Terms agreed to at the time of your purchase or, if you have made no purchase, at the time of your participation or application.
- 25. General Provisions. Nothing in these Terms establishes an agency, partnership or joint venture between the parties, or relationship of employer or employee, between the parties (or between either party and the other party's personnel). Headings are included for convenience only and will not be used to construe these Terms. In the event that any term or provision of these Terms is held invalid, illegal or unenforceable in any respect, such invalidity, illegality or unenforceability will not affect any other term or provision hereof (which will remain in effect), and the parties agree thereafter to use their best efforts to substitute a provision of similar economic intent and effect. SXSW may assign this agreement to a thirdparty at its discretion.

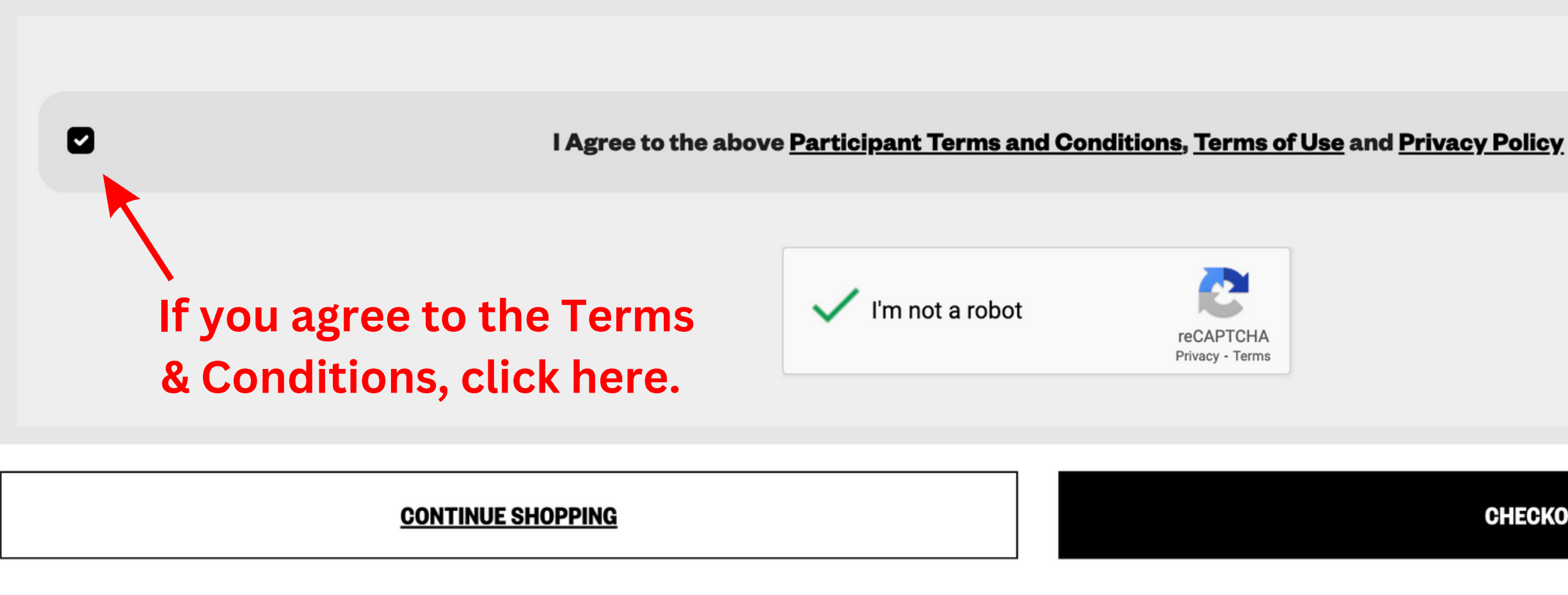

SXSW Events

SXSW EDU® SXSW®

### When you are ready to checkout, you can click here.

CHECKOUT NOW

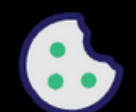

### After completing your registration, you will come to this confirmation page.

### Thank you for your order!

#### Receipt

From: SXSW LLC PO BOX 685289 AUSTIN, TX 78768 512 467-7979

#### **\$0.00** purchased less than a minute ago

Platinum Badge \$0.00

For: Amin Simms

The Link Code for Amin is: simms-82f5a7

Link this Credential if it is for you

Resend link code to Amin *if it is for someone else* 

- €→ <u>Transfer Badge</u>
- <u>
   Get Add Ons
   </u>

Hotel Info:

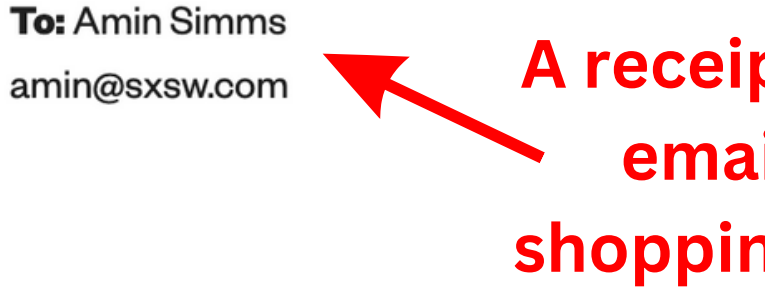

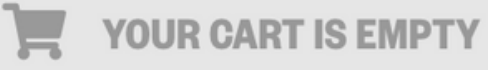

### A receipt will also be emailed to the shopping cart owner.

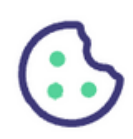